## Спецификации

| Модель                                      | 8 Каналов                                                                                                | 25 Каналов                                                                                               |
|---------------------------------------------|----------------------------------------------------------------------------------------------------|----------------------------------------------------------------------------------------------------|
| Операционная система                        | LINUX                                                                                                    | LINUX                                                                                                    |
| Формат сжатия                               | Стандартный Н.264                                                                                        | Стандартный Н.264                                                                                        |
| Входы для IP камер                          | 8Каналов (1920×1080, 1280×960,<br>1280×720 итд.)                                                         | 5MP,4MP,3MP,(1920×1080, 1280×960,<br>1280×720 итд.)                                                      |
| HDMI Выход                                  | 1 HDMI порт;<br>разрешение:1920x1080P/60Hz                                                               | 1 HDMI порт;<br>разрешение:1920x1080P/60Hz                                                               |
| VGA Выход                                   | 1 VGA порт;<br>разрешение:1920x1080P/60Hz                                                                | 1 VGA порт;<br>разрешение:1920x1080P/60Hz                                                                |
| Разрешение<br>предварительного<br>просмотра | 8xD1/1x1080Р (один канал для<br>основного потока IP камеры,<br>несколько для подканалов)                 | 25CHxD1/16CHxD1/9CHxD1/4CHxD1/1<br>CHx1080P                                                              |
| Частота кадров видео                        | PAL: 25 кадров / сек ; NTSC: 30 кадров / сек.                                                            | РАL: 25 кадров / сек ; NTSC: 30 кадров / сек.                                                            |
| Локальное<br>воспроизведение                | одноканальное 1x1080P                                                                                    | 4x1080P                                                                                                  |
| Архивация                                   | На USB, в сеть                                                                                           | На USB, в сеть                                                                                           |
| Жесткий диск                                | 2шт SATA жестких дисков<br>(максимум 8T6)                                                                | 2шт SATA жестких дисков<br>(максимум 8T6)                                                                |
| Сетевые интерфейсы                          | 1 RJ-45 порт(10/100Мбит)                                                                                 | 1 RJ-45 порт(10/100/1000Мбит)                                                                            |
| Поддержка<br>мобильных ОС                   | iPhone, iPad, Android                                                                                    | iPhone, iPad, Android                                                                                    |
| Поддержка Браузеров                         | IE8.0 и выше, Firefox, Google                                                                            | IE8.0 и выше, Firefox, Google                                                                            |
| Протокол ONVIF                              | ONVIF 2.4                                                                                                | ONVIF 2.4                                                                                                |
| Поддержка USB                               | 2-USB2.0 / 1-USB3.0                                                                                      | 2-USB2.0 / 1-USB3.0                                                                                      |
| Мульти-возможности                          | Запись, воспроизведение, работа в<br>сети, архивация, просмотр через<br>мобильный клиент и работа с меню | Запись, воспроизведение, работа в<br>сети, архивация, просмотр через<br>мобильный клиент и работа с меню |
| Напряжение                                  | DC 12B                                                                                                   | DC 12B                                                                                                   |
| Температура<br>эксплуатации                 | -10°C — 55°C                                                                                             | -10°C — 55°C                                                                                             |
| Влажность                                   | 10%~90%                                                                                                  | 10%~90%                                                                                                  |
| Энергопотребление                           | ≪ 24 Bτ                                                                                                  | ≪ 60 Bτ                                                                                                  |
| Поддержка РоЕ                               | Возможна, только для 4 и 8                                                                               | Не поддерживается                                                                                        |

## Комплект поставки

| Номер | Наименование                          |   |
|-------|---------------------------------------|---|
| 1     | Мышь                                  | 1 |
| 2     | Компакт диск                          | 1 |
| 3     | Адаптер питания                       | 1 |
| 4     | Краткое руководство пользователя      | 1 |
| 5     | Сетевой видео регистратор Spyg Optima | 1 |

## SpyG - Spyglass Surveillance Systems

Под торговой маркой SpyG и серией Spyg Optima на российском рынке представлено высококачественное оборудование для систем видеонаблюдения: Профессиональные IP видеокамеры, Аналоговые камеры, Видеосерверы, Видеорегистраторы, Аксессуары для камер, Кокухи и кронштейны

# Сетевой видео регистратор Spyg Optima

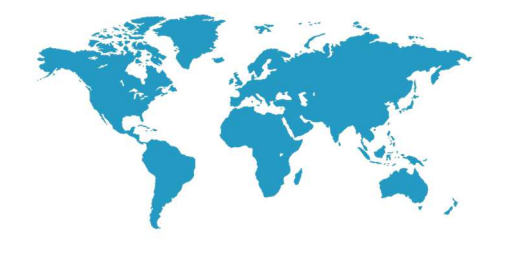

## Краткое руководство по эксплуатации

Спасибо за выбор сетевого видео регистратора Spyg Optima, пожалуйста внимательно прочтите это руководство пользователя перед использованием

Пожалуйста также ознакомьтесь с полным руководством пользователя на компакт диске

### 1. Общее описание регистратора

Примечание: Регистратор представленный на иллюстрациях включая кнопки, интерфейсы и их расположение показан только для примера, фактический продукт может иметь отличия.

### Передняя панель

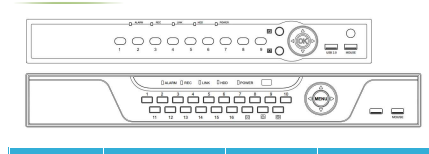

| Название             | Назначение                                                         | Внешний вид | Назначение                           |
|----------------------|--------------------------------------------------------------------|-------------|--------------------------------------|
| «Цифровые»<br>кнопки | Переключение каналов                                               | <b>E</b>    | Переключение<br>на 4 канала          |
| OK/MENU              | Вход в меню                                                        | 9           | Переключение<br>на 9 каналов         |
| USB/MOUSE            | Подключение устройств<br>хранения USB и мыши                       | 16          | Переключение<br>на 16 каналов        |
| ALARM                | Горит или мигает когда<br>срабатывает тревога                      | REC         | Постоянно горит при<br>записи видео  |
| LINK                 | Постоянно горит когда<br>подключен, мигает во<br>время работы сети | HDD         | Постоянно горит, когда диск работает |
| POWER                | Индикатор питания                                                  |             |                                      |

#### Задняя панель

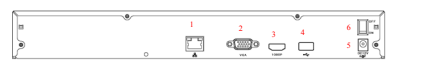

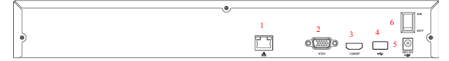

| Номер порта на<br>схеме | Назначение        |
|-------------------------|-------------------|
| 1                       | Сетевой RJ45 порт |
| 2                       | VGA выход         |
| 3                       | НОМІ выход        |
| 4                       | USB 3.0 порт      |
| 5                       | Разъем питания    |
| 6                       | Выключатель       |

## 2. Установка жесткого диска

# Модель ниже приведена для примера

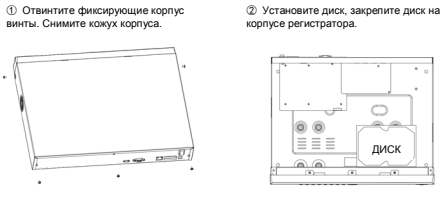

диск

<u>~</u>••

Переверните регистратора, с помощью болтов надежно прикрепите ④ Подключите кабель питания и SATA кабель к диску. Оденьте кожух на диск к дну корпуса. регистратор и закрепите его фиксирующими винтами.

| 0 | = = = |       | ° |
|---|-------|-------|---|
|   |       | ===   |   |
|   | 0     | 0     |   |
|   | 00    | • • • |   |
|   |       | ===   |   |
| 0 |       | 00    |   |

#### 3. Вход в локальное меню

После успешного запуска, щелкните правой кнопкой мыши для запуска диалога входа в систему. Введите имя пользователя и пароль в полях окна. По умолчанию, заводские настройки: пользователь: admin, и пароль: 12345. Admin - пользователь с полными правами.

Ø

|                    |  | ~ |   |  |
|--------------------|--|---|---|--|
|                    |  |   |   |  |
| Language English ~ |  | ~ | ו |  |

## 4.Вход в Web интерфейс

#### - Если плагин для браузера не загружается, вам необходимо настроить ваш браузер.

Для этого откройте браузер Internet Explorer, перейдите в меню настроек браузера, выберите меню "Свойства браузера" закладка "Безопасность" Снимите флажок с опции "Включить защищенный режим" Далее перейдите в меню настроек уровня безопасности (кнопка "Другой...") Выберите "включить" лля всех пунктов меню и нажмите "ОК". Ввелите IP-адрес сетевого регистратора адресной строке браузера и нажмите «ввод». После успешного подключения, появится всплывающее окно Входа, как показано на рисунке ниже.- Введите имя пользователя и пароль - по умолчанию имя пользователя администратора "admin" пароль "12345".

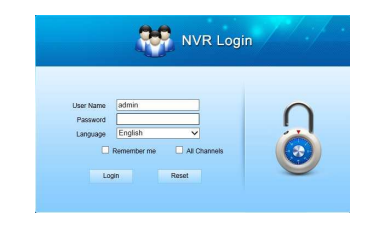

## 5. Подключение IP камер

Примечание: Убедитесь что регистратор и камеры в одной сети, но их IP адреса разные

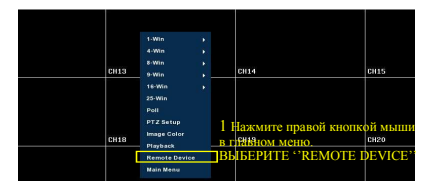

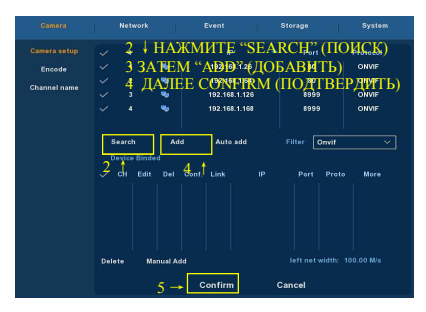